# Pass Through Entity Tax (PTET) ELECTION:

Open your web browser and enter www.tax.ny.gov

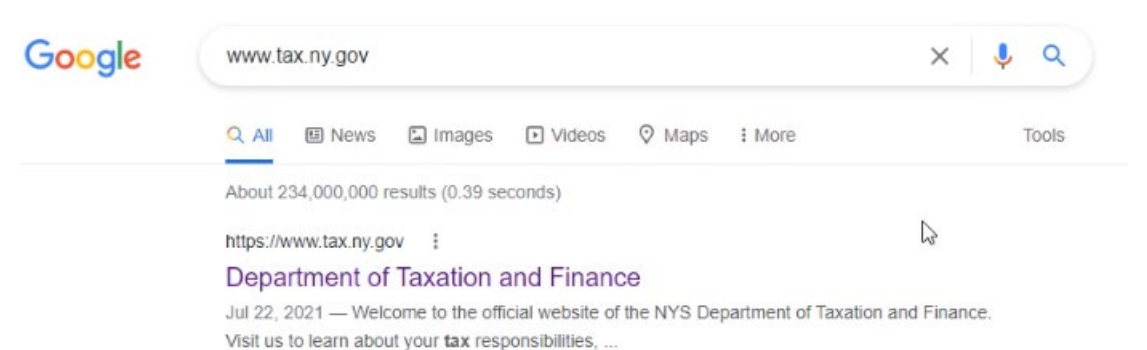

#### Select Online services

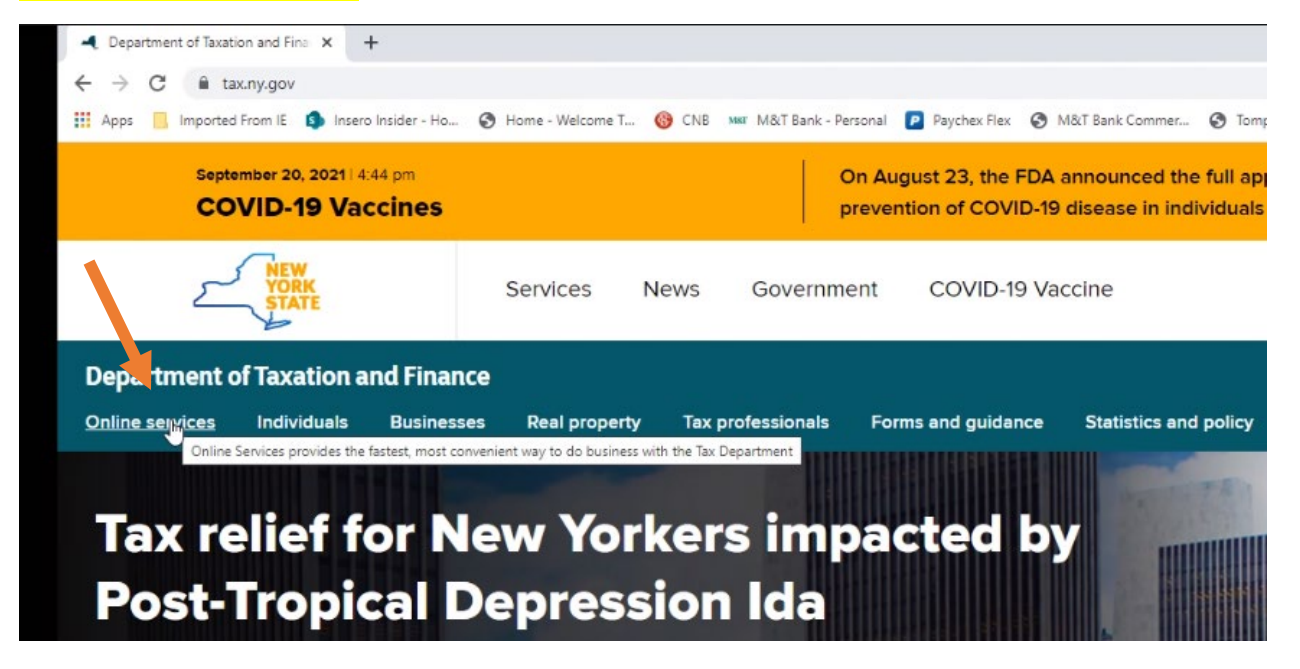

**Select LOG IN** – If you need to Create an Account, please follow that process first. See separate instructions.

| 👖 Apps 📃 Imported From IE 🔹 Insero Insi                                                                                    | ider - Ho 🕥 Home -                                                                    | Welcome T 🛞 C                              | NB MM M&T Bank -                    | Personal 🖻 Paych               |
|----------------------------------------------------------------------------------------------------|---------------------------------------------------------------------------------------|--------------------------------------------|-------------------------------------|--------------------------------|
| September 20, 2021   4:44 p<br>COVID-19 Vacci                                                                              | pm<br>ines                                                                            |                                            |                                     | On August 23 prevention of     |
| NEW<br>YORK<br>STATE                                                                                                    | Servi                                                                                 | ces New                                    | s Governn                           | nent CO                        |
| Department of Taxation and                                                                                                 | Finance                                                                               |                                            |                                     |                                |
| Online services Individuals E                                                                                              | Businesses Rea                                                                        | I property 1                               | ax professionals                    | Forms and                      |
| Home » Online Services home                                                                                                |                                                                                       |                                            |                                     |                                |
| Online Services is the fastest, mo<br>account, you can make a paymen<br>don't an eaoy not an account, it<br>LOG IN<br>CREA | ices<br>ost convenient wa<br>int, respond to a le<br>t's easy to create<br>TE ACCOUNT | y to do busine<br>etter from the o<br>one! | ess with the Tax<br>department, and | Department. V<br>I more—anytin |

## Enter your Username and Password then select Sign In

Please login after reading the Acceptable Use Policy below

| NY.gov ID                        |
|----------------------------------|
| Username:                        |
| Password:                        |
| •••••                            |
| Sign In                          |
| Forgot your Username or Password |
| NY gov ID - Terms of Service     |

Agency Assistance & Contact Information

#### Select Services

| STATE Department                                                        | of Taxation and Finance                                                                                                    |
|-------------------------------------------------------------------------|----------------------------------------------------------------------------------------------------|
| Fervices Account                                                        | Summary                                                                                                    |
| ccount Summa                                                            | ry for:                                                                                                    |
| Tax relief for New See Tax Department                                   | forkers impacted by COVID-19.<br>esponse to novel coronavirus (COVID-19) to view guidance and stay up to date.                                                                                                    |
| Account messages                                                        | j                                                                                                    |
|                                                                         |                                                                                                    |
| 8/6 at 12:20PM                                                          | We have added a new Partnership tax category to the Services menu                                                                                                    |
| 8/6 at 12:20PM<br>3/15 at 3:42PM                                        | We have added a new Partnership tax category to the Services menu Web File Confirmation                                                                                                    |
| 8/6 at 12:20PM<br>3/15 at 3:42PM<br>3/7 at 10:27AM                      | We have added a new Partnership tax category to the Services menu<br>Web File Confirmation<br>Web File your ANNUAL Sales Tax Returns                                                                                        |
| 8/6 at 12:20PM<br>3/15 at 3:42PM<br>3/7 at 10:27AM<br>5/26/20 at 6:51AM | We have added a new Partnership tax category to the Services menu         Web File Confirmation         Web File your ANNUAL Sales Tax Returns         We've changed your sales tax filing status from quarterly to annual. |

Select the correct tax services for your entity type. You will either click on Corporation tax or Partnership tax.

Select the "PTET web file" under your entity type.

| Department of Taxation and                                                                                                    | Fi   |
|----------------------------------------------------------------------------------------------------|------|
| ×                                                                                                    |      |
| Filter                                                                                                    | 8    |
| Business                                                                                                    | C    |
| <ul> <li>Account summary</li> <li>Master Administrator summary</li> <li>User summary</li> <li>Tax professional summary</li> </ul> | nav  |
| Services                                                                                                    | w    |
| Frequently used                                                                                                    |      |
| <ul> <li>Payments, bills and notices</li> </ul>                                                                                   | on   |
| Sales tax - file and pay                                                                                                    |      |
| <ul> <li>Employment and withholding taxes</li> </ul>                                                                              | A    |
| <br>✓ Corporation tax                                                                                                    | r si |
| File a brporation tax extension                                                                                                   |      |
| Make estimated or MFI payment                                                                                                    | on   |
| PTET web file                                                                                                    |      |
| View and cancel a scheduled corporation<br>tax payment                                                                            |      |
| ✓ Partnership tax                                                                                                    |      |
| Estimated tax bulk upload                                                                                                    |      |
| File a partnership return extension                                                                                               |      |
| PTET web file                                                                                                    | _    |

## Select the "SELECT" button under the PTET forms

| VEW<br>YORK<br>STATE                                                              | Services News                                                        | Government Local                                                                    |                                                                                                    | Q Search                                                                                                    |
|-----------------------------------------------------------------------------------|----------------------------------------------------------------------|-------------------------------------------------------------------------------------|----------------------------------------------------------------------------------------------------|----------------------------------------------------------------------------------------------------|
| Department of Taxation a                                                          | nd Finance                                                           |                                                                                     |                                                                                                    | •••• <u>Get Help</u>                                                                                                    |
| Pass-Through Entity Tax (PTET) W                                                  | eb File                                                              |                                                                                     |                                                                                                    |                                                                                                    |
| Taxpayer ID: Taxpay                                                               | er name:                                                             |                                                                                     |                                                                                                    |                                                                                                    |
| Form Selection                                                                    |                                                                      |                                                                                     |                                                                                                    |                                                                                                    |
| PTET is an optional tax imposed on S corpor                                       | ations and partnerships filing in N                                  | ew York.                                                                            |                                                                                                    |                                                                                                    |
| Select the form you would like to file from the                                   | e list below.                                                        |                                                                                     |                                                                                                    |                                                                                                    |
| For more information, see Pass-Through Ent                                        | t <u>y Tax (PTET)</u> .                                              |                                                                                     |                                                                                                    |                                                                                                    |
| PTET estimated payments are not requi<br>estimated tax payment application will b | red for 2021. Members, sharehold<br>le available by December 15, 202 | lers, and partners should continue to n<br>1 for entities that have opted into PTET | ake their personal income tax (PIT) estimated ta<br>and wish to make payments for their 2021 taxat | ax payments without regard to the PTET credit they plan to claim on their 2021 PIT return. The PTET<br>ble year by the end of 2021. |
| Our applications to file PTET annual retu                                         | urns and file PTET extensions will                                   | be available in February 2022.                                                      |                                                                                                    |                                                                                                    |
| PTET forms                                                                        |                                                                      |                                                                                     |                                                                                                    |                                                                                                    |
| Form description                                                                  |                                                                      |                                                                                     |                                                                                                    | $\frown$                                                                                                    |
| Pass-Through Entity Tax (PTET) Annual El                                          | ection                                                               |                                                                                     |                                                                                                    | Select<br>Jan                                                                                                    |

## Enter the information requested for your Authorized Person – see below for definition of Authorized Person

## Select Yes under Acknowledgement, then select Continue

#### Annual Election Information

Complete the following information and select **Continue**. For more information, see <u>Pass-through entity tax (PTET)</u>.

| * Required field                              |    |
|-----------------------------------------------|----|
| Select to learn more about a particular field | ld |

| Authorized person information                                                                                                    |                             |
|----------------------------------------------------------------------------------------------------|-----------------------------|
| You must be an authorized person to make the annual election.                                                                                  |                             |
| To determine if you are an authorized person, see Authorized persons.                                                                          |                             |
| First name:*                                                                                                    |                             |
| Last name:*                                                                                                    |                             |
| Social Security number (SSN):*                                                                                                    | Show                        |
| Confirm Social Security number (SSN):*                                                                                                    | Show                        |
| Title:*                                                                                                    | Select one 💙 🕜              |
| Phone number:*                                                                                                    | 0                           |
| Acknowledgment                                                                                                    |                             |
| An entity is not required to be subject to the pass-through entity tax (PTET). If it opts in, its election is irrevocable and will remain in e | effect for the entire year. |
| The entity must:                                                                                                    |                             |
| <ul> <li>make all payments of tax electronically;</li> </ul>                                                                                   |                             |
| • file an annual PTET return electronically by the due date below (fiscal year taxpayers, see instructions for additional information          | on); and                    |
| <ul> <li>provide certain PTET information to your partners, members, or shareholders.</li> </ul>                                               |                             |
| Due date:                                                                                                    | March 15, 2022 🕜            |
| I agree to opt in to the pass-through entity tax (PTET) on behalf of the entity and comply with all requirements listed above:*                | ⊖Yes ⊖No 🔮                  |
| Return to Form Sele                                                                                                    | ection Continue             |

#### Authorized person definitions are listed below.

#### Definitions

Authorized person: An individual who is eligible to make the election into the PTET on behalf of an <u>eligible partnership</u> or <u>eligible</u> <u>S corporation</u>. For partnerships, authorized person includes any member, partner, owner, or other individual with authority to bind the entity and sign returns under Tax Law § 653. For New York S corporations, authorized person includes any officer, manager, or shareholder of the New York S corporation who is authorized under the law of the state where the corporation is incorporated or under the S corporation's organizational documents to make the election, and who represents to having that authorization under penalty of perjury.

Direct partner, member, or shareholder: Any member, partner, or shareholder that is issued a federal Schedule K-1 by the electing entity based on the member's, partner's, or shareholder's direct ownership interest in the electing entity. A federal Schedule K-1 issued to an entity that is disregarded for tax purposes, such as a single-member limited liability company, is treated as if issued directly to the individuals or entities that include the disregarded entity's activity on their income tax returns.

Eligible partnership: Any partnership [including a limited liability company (LLC) treated as a partnership for federal income tax purposes] that has a filing requirement under Tax Law § 658(c)(1) Land is not a publicly traded partnership. A partnership is eligible to make the election even if it has partners that are not eligible for the PTET credit, including, but not limited to, corporate partners.

Eligible S corporation: Any New York S corporation (including an LLC treated as an S corporation for New York and federal income tax purposes) as defined by Tax Law § 208.1-A that is subject to the fixed dollar minimum tax under Tax Law § 209.

A federal S corporation that does not have nexus to New York is considered an *Ineligible corporation* under Tax Law 620(b)(3)(B). These corporations are **not** eligible to opt in to the PTET.

#### Enter your Physical Address below

# Select Yes or No, if your Mailing address is the same as physical or not, (if you select no, you may be asked to enter the physical address), then select Continue

#### **Business Address Information**

Below is the address information we have on file.

Please review and update as necessary. When complete, select Continue.

We will use the address you provide for PTET only. We will not update any other business address.

If you ever need to update this or another business address we have on file, select the Services menu in the upper left-hand corner of your Account Summary homepage, then select Business chang To change business information other than an address, see <u>Form DTF-95</u>, Business Tax Account Update (instructions).

| Physical address                         |                                                                    |              |
|------------------------------------------|--------------------------------------------------------------------|--------------|
| For foreign addresses, see instructions. |                                                                    |              |
|                                          | Attention:                                                         |              |
|                                          | Street address:*                                                   |              |
|                                          | City:*                                                             |              |
|                                          | U.S. state or Canadian province:                                   | ~            |
|                                          | Zip code or Postal code:                                           |              |
|                                          | Country:*                                                          | Select one v |
|                                          |                                                                    |              |
| Mailing address                          |                                                                    |              |
| For foreign addresses, see instructions. |                                                                    |              |
|                                          | Is the mailing address the same as the physical address? $\!\!\!*$ | ⊖ Yes ⊖ No   |
|                                          |                                                                    |              |

## Review and Verify the information you entered, if it is all correct, select Submit

| Department of Taxation and Finance                                                                                                    |                                                                                                    |
|----------------------------------------------------------------------------------------------------|----------------------------------------------------------------------------------------------------|
| Pass-Through Entity Tax (PTET) Annual Election                                                                                                    |                                                                                                    |
| Taxpayer ID: Taxpayer name:                                                                                                    |                                                                                                    |
| Review and Verify                                                                                                    |                                                                                                    |
| The transaction is not complete until you select <b>Submit</b> . Carefully review all information below and read the eSignature statement. To<br>from the confirmation page.                                                                                                    | make changes to your information, select <b>Edit</b> in the a                                                                                                    |
| Acknowledgement                                                                                                    |                                                                                                    |
| An entity is not required to be subject to the pass-through entity tax (PTET). If it opts in, its election is irrevocable and will remain in                                                                                                    | effect for the entire year.                                                                                                    |
| The entity must:                                                                                                    |                                                                                                    |
| make all payments of tax electronically;                                                                                                    |                                                                                                    |
| • file an annual PTET return electronically by the due date below (fiscal year taxpayers, see instructions for additional informat                                                                                                    | ion); and                                                                                                    |
| <ul> <li>provide certain PTET information to your partners, members, or shareholders.</li> </ul>                                                                                                    |                                                                                                    |
| Due date:                                                                                                    | March 15, 2022                                                                                                    |
| I agree to opt in to the pass-through entity tax (PTET) on behalf of the entity and comply with all requirements listed above:                                                                                                    | Yes                                                                                                    |
| Authorized person:                                                                                                    |                                                                                                    |
| Social Security number (SSN):                                                                                                    |                                                                                                    |
| Title:                                                                                                    | Partner                                                                                                    |
| Phone number:                                                                                                    | B                                                                                                    |
| E                                                                                                    | dit                                                                                                    |
| Бал                                                                                                    |                                                                                                    |
| eSignature                                                                                                    |                                                                                                    |
| By selecting Submit, I understand and agree that I am making and electronically signing and filing this annual Pass-Through Entity Tax (PTET) election on behalf of an eligible S corporatio<br>obligating the entity to file a Pass-Through Entity Tax return for the tax year to which the election applies. I also understand that the 2021 estimated personal income tax payments of the<br>without regard to their 2021 PTET credit, or they will be subject to penalties and interest. Finally, I understand that, once made, the PTET annual election cannot be revoked for the tax ye<br>behalf of the entity, by that calcino become jointly and severally liable for the PTET tax obligations of the entity.<br>I certify, under the penalty of perjury, that: | on or partnership. I understand that by making this election, I am<br>partners, members or shareholders of the entity must be calculated<br>ar to which it applies, and that I, as the person making this election on |

2. All information provided herein is true, accurate, and complete and the social security number, and other personal continuous action I have provided, is my own information.

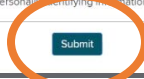

Once you submit, you will receive the Transaction Confirmation screen below. Make sure to print and keep the confirmation for your records.

## You should also send/email the Election Confirmation screen to your Accountant.

| C Print Department of Taxa                         | tion and Finance                   |                        |  |
|----------------------------------------------------|------------------------------------|------------------------|--|
| Pass-Through Entity Tax (PTI                       | ET) Annual Election                |                        |  |
| Taxpayer ID                                        | Taxpayer name                      |                        |  |
| Transaction Confirmation                           | on                                 | _                      |  |
| The New York State Tax Department                  | eceived your PTET annual election. |                        |  |
| Select Print to print this confirm                 | nation page for your records.      |                        |  |
| <ul> <li>Select File Another Form to re</li> </ul> | turn to the Form Selection page.   |                        |  |
| Confirmation                                       |                                    |                        |  |
|                                                    |                                    | Confirmation number:   |  |
|                                                    |                                    | Transaction date/time: |  |
|                                                    |                                    |                        |  |